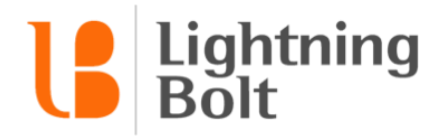

## How do I remove a slot from my schedule?

To remove a provider or assignment from your schedule in Viewer, navigate to the date you'd like to make your change on.

In the schedule, **right click** on the provider or assignment you'd like to remove, and click **Remove**.

| Fr 10/07   |        | Sa 10/08           |  |
|------------|--------|--------------------|--|
| Posey      |        | Green              |  |
| Wondolowsk | i      | Posey              |  |
| Durant     |        | Curry              |  |
| Curry      |        | Curry              |  |
| Curry      |        | Bumgarner          |  |
| Green      |        | Durant             |  |
| Durant     |        | Curry              |  |
| Bumgarner  | HIGH   | ILIGHT "BUMGARNER" |  |
| Fr 10/14   | C> REM | OVE                |  |
| Green      | ≓ REPL | ACE                |  |
| Posey      |        |                    |  |
| Curry      |        | Curry              |  |

Here, Bumgarner will no longer be working on 10/7, so we will need to remove him from the schedule.

In the pop-up that appears, confirm your choice:

| REVIEW                        | BACK SUBMIT | ×    |
|-------------------------------|-------------|------|
| REMOVE <u>Bumgarner</u> from: |             |      |
| FRI, OCT 7, 2016              |             |      |
| Off                           |             |      |
|                               |             |      |
| We 10/12                      | Th 4        | 0/12 |

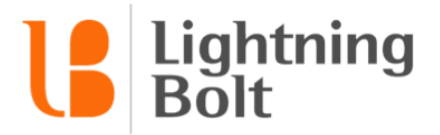

Click **Submit** to finalize your change. The schedule will then update to reflect Bumgarner's removal:

| Fr 10/07    |
|-------------|
| Posey       |
| Wondolowski |
| Durant      |
| Curry       |
| Curry       |
| Green       |
| Durant      |
| <b></b>     |